# DEPLOYING VMWARE TOOLS USING SCCM USER GUIDE

#### Table of Contents

| Intended Audience                                                    | 3         |
|----------------------------------------------------------------------|-----------|
| Document conventions                                                 | 3         |
| Support                                                              | 3         |
| Deployment Workflow                                                  | 4         |
| System Requirements                                                  | 5         |
| Software requirements                                                | 5         |
| Supported products and versions                                      | 5         |
| The Deployment Process                                               | 6         |
| Download VMware Tools installation package                           | 6         |
| Create a VMware Tools Application                                    | 7         |
| Create Deployment Type for VMware Tools Application                  | 11        |
| Distribute the VMware Tools Application                              | 22        |
| Deploy the VMware Tools Application                                  |           |
| VMware Tools deployment on Client Computer                           | 32        |
| Frequently Asked Questions                                           | 34        |
| 1. How to check if the deployment is completed?                      | 34        |
| 2. Why is VMware Tools not installed on client computers after deplo | yment?34  |
| 3. What happens if I deployed multi versions of VMware Tools applic  | ations?34 |

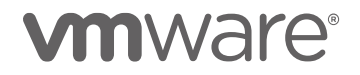

#### **Intended Audience**

This information is intended for administrators or specialists responsible for VMware Tools deployment using SCCM 2016.

#### Document conventions

| Conventions | Description                                                                                                    |
|-------------|----------------------------------------------------------------------------------------------------|
| Bold        | Lowercase commands and mixed case<br>commands that are otherwise difficult to<br>distinguish from surrounding text.                                                                                                    |
|             | Interface controls (check boxes, push buttons,<br>radio buttons, spin buttons, text boxes, folders,<br>icons, list boxes, items inside list boxes,<br>multicolumn lists, containers, menu choices,<br>menu names, tabs, property sheets), labels<br>(such as Tip and Operating system<br>considerations) |
|             | Keywords and parameters in text.                                                                                                    |
| Italic      | Emphasis of words (words as words)                                                                                                    |
|             | Variables and values you must provide                                                                                                    |
| Monospace   | Examples and code examples                                                                                                    |
|             | File names, programming keywords, and other elements that are difficult to distinguish from surrounding text                                                                                                    |
|             | Message text and prompts addressed to the<br>user                                                                                                    |
|             | Text that the user must type                                                                                                    |
|             | Values for arguments or command options                                                                                                    |
|             |                                                                                                    |

#### Support

To deploy VMware Tools using SCCM and for any troubleshooting queries, contact the support team.

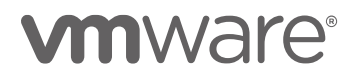

#### Deployment Workflow

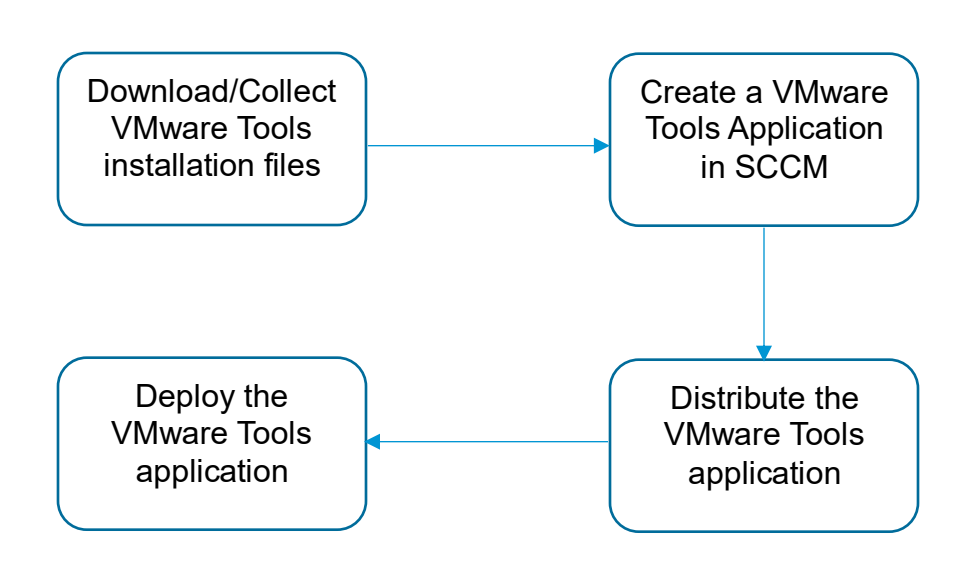

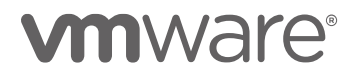

#### System Requirements

-----

Following are the requirements for deploying VMware Tools using SCCM.

#### Software requirements

• Windows Server 2016 and SCCM 2016

#### Supported products and versions

| Environment    | Version/Model                                                                                               | Description                                                          |
|----------------|----------------------------------------------------------------------------------------------------|----------------------------------------------------------------------|
| VMware vSphere | vSphere 6.5<br>vSphere 6.0                                                                                  | The vSphere Server which<br>Windows VMs run on                       |
| VM Guest OS    | Windows Server 2016<br>Windows 10<br>Windows Server 2012<br>Windows Server 2008<br>Windows 8.1<br>Windows 7 | The Windows Guest OS to<br>deploy VMware Tools to<br>using SCCM 2016 |
| VMware Tools   | 10.2.0<br>10.1.15<br>10.1.10<br>10.1.7<br>10.1.5<br>10.1.0<br>10.0.9<br>10.0.8<br>10.0.6<br>10.0.0          | The VMware Tools to deploy<br>using SCCM 2016                        |

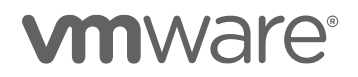

-----

### The Deployment Process

#### Download VMware Tools installation package

The following steps provide details to download VMware Tools installation package.

- 1. Download and extract VMware Tools installation files
  - a. Open and login to VMware website https://my.vmware.com/web/vmware/downloads Note, register an account if don't have one: https://my.vmware.com/web/vmware/registration
  - b. In the All Products Datacenter & Cloud Infrastructure category, click "Drivers & Tools" of VMware vSphere
  - c. In the download page, expand **VMware Tools**, and download the version we want
  - d. Extract the downloaded compressed package and windows.iso file, then put the VMware Tools installation files to a location where SCCM can access.

| https://my.wmw    | ware.com/web/vmware/info/slug/datacenter_cloud_infrastructure/vmware_vsphere/6_5#drivers_tools 🔹 🖨 🖒 🛛    | earch                     | - □<br>戶- 命☆ |
|-------------------|----------------------------------------------------------------------------------------------------|---------------------------|--------------|
| d VMware vSphere  | x                                                                                                    |                           |              |
| /are <sup>.</sup> | Home / VMware vSphere                                                                                     |                           |              |
|                   | Download VMware vSphere                                                                                   | Product Resources         |              |
|                   | Bomiloud Minule vopilere                                                                                  | View My Download History  |              |
| CLOUD             | Select Version: VMware Software Manager makes it easy to find, select, and download the content           | Product Information       |              |
| 8                 | 6.5 <ul> <li>needed to install or upgrade a VMware product or suite with the push of a button.</li> </ul> | Documentation             |              |
| ICTS              | Cat Vaury Cabara Lizanza Kay                                                                              | Support Resources         |              |
| ŝ                 | Get Your vsphere License Key                                                                              | Support Resources         |              |
| IONS              | Read More                                                                                                 | 0                         |              |
| DADS              | Driver / Tool Re                                                                                          | elease Date               |              |
|                   | > Driver CDs                                                                                              |                           |              |
| IONAL<br>CES      | > VMware Remote Console                                                                                   |                           |              |
| IER .             | V VMware Tools                                                                                            |                           |              |
| AMS               | VMware Tools 10.1.15 20                                                                                   | 017-09-26 Go to Downloads |              |
| ANY               | VMware Tools 10.1.10 20                                                                                   | 017-07-27 Go to Downloads |              |
|                   | VMware Tools 10.1.7 20                                                                                    | 017-05-18 Go to Downloads |              |
|                   | VMware Tools 10.1.5 20                                                                                    | 017-02-23 Go to Downloads |              |
|                   | VMware Tools 10.0.12 20                                                                                   | 016-10-25 Go to Downloads |              |
|                   | VMware vRealize Orchestrator Plugin                                                                       |                           |              |

### **M**ware<sup>®</sup>

#### **Create a VMware Tools Application**

The following steps provide details on how to create the VMware Tools application.

- 1. Start the Create Application Wizard
  - a. In the Configuration Manager console, click **Software** Library.
  - b. In the **Software Library** workspace, expand **Application Management**, and then click **Applications**.
  - c. On the **Home** tab, in the **Create** group, click **Create Application**.

| Folder Tools System Center Configuration Manager (Connected to CHN - BeijingSite) (Evaluation, 131 days left)                                                                                                    | - /              | -   ×        |
|----------------------------------------------------------------------------------------------------|------------------|--------------|
| Home Folder                                                                                                    |                  | ^ 🕜          |
| Create<br>Application Application                                                                                                    |                  |              |
| Create Feedback Search                                                                                                    |                  |              |
| ← → ▼ 📰 \ → Software Library → Overview → Application Management → Applications                                                                                                    |                  | - 2          |
| Software Library 4 Applications 0 items                                                                                                    |                  |              |
| 4 @ Overview Search                                                                                                    | X Search Add     | d Criteria 🔻 |
| Application Management Icon Name                                                                                                    | Deployment Types | Deploymen    |
| <ul> <li>Applications</li> <li>License Information for Store Apps</li> <li>Packages</li> <li>Approval Requests</li> <li>Global Conditions</li> <li>Appr-V Virtual Environments</li> <li>Windows Sideloading Keys</li> <li>Application Management Policies</li> <li>Assets and Compliance</li> <li>Software Library</li> <li>Monitoring</li> <li>Administration</li> </ul> |                  |              |
| Ready                                                                                                    |                  |              |

- 2. Specify the VMware Tools application information. VMware Tools is to be installed using an executable file (.EXE) and we need to carry out some manual steps to configure the application information. We will also manually configure a deployment type and create the detection method based on the version of a present file.
  - a. On the General page of the **Create Application Wizard**, select "Manually specify the application information", and then click **Next**.

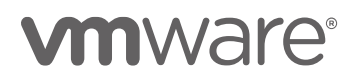

| to Create Application Wizard                                                                                   | 4                                                                                                    | × |
|----------------------------------------------------------------------------------------------------|----------------------------------------------------------------------------------------------------|---|
| General                                                                                                    |                                                                                                    |   |
| General<br>General Information<br>Application Catalog<br>Deployment Types<br>Summary<br>Progress<br>Completion | Specify settings for this application<br>Applications contain software that you can deploy to users and devices in your Configuration Manager environment.<br>Applications can contain multiple deployment types that customize the installation behavior of the application. |   |
|                                                                                                    | Automatically detect information about this application from installation files:   Type: Windows Installer ("msi file)   Location: Erowse   Example: \\Server\Share\File      Manually specify the application information                                                    |   |
|                                                                                                    | < <u>Previous</u> <u>Next</u> Summary Cancel                                                                                                    |   |

 b. Specify the general information, for example Name ('VMware Tools 10.2.0'), Publish ('VMWare'), Version ('10.2.0'), Comments and Owners etc.

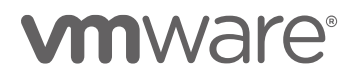

| Treate Application Wizard | ł                            |                             |                                    |                          | ×        |
|---------------------------|------------------------------|-----------------------------|------------------------------------|--------------------------|----------|
| General Informa           | tion                         |                             |                                    |                          |          |
| General                   | Specify information          | about this applica          | ation                              |                          |          |
| General Information       |                              |                             |                                    |                          |          |
| Application Catalog       |                              |                             |                                    |                          |          |
| Deployment Types          | Na <u>m</u> e:               | VMware Tools 10.2.0         |                                    |                          |          |
| Summary                   | Administrator comments:      |                             |                                    |                          | <u>^</u> |
| Progress                  |                              |                             |                                    |                          |          |
| Completion                | Publishe <u>r</u> :          | VMware                      | Software version:                  | 10.2.0                   |          |
|                           | Optional reference:          |                             |                                    |                          |          |
|                           | Administrative categories:   |                             |                                    | ∧ Sele <u>c</u> t        |          |
|                           |                              |                             |                                    | ~                        |          |
|                           | Date published:              | 12/ 5/2017                  |                                    |                          |          |
|                           | Allow this application to    | he installed from the Insta | II Application task sequence activ | on without being deploye | ad       |
|                           |                              | De installed from the insta | in Application task sequence actin | on without being deploye |          |
|                           | Specify the administrative u | sers who are responsible f  | or this application.               |                          |          |
|                           | O <u>w</u> ners:             | sccmadmin                   |                                    | Browse                   | J        |
|                           | Support contacts:            | sccmadmin                   |                                    | Browse                   | <u></u>  |
|                           |                              |                             |                                    |                          |          |
|                           |                              |                             |                                    |                          |          |
|                           |                              |                             |                                    |                          |          |
|                           |                              |                             |                                    |                          |          |
|                           |                              |                             |                                    |                          |          |
|                           |                              |                             |                                    |                          |          |
|                           |                              |                             |                                    |                          |          |
|                           |                              | < <u>P</u> r                | evious <u>N</u> ext >              | <u>S</u> ummary C        | ancel    |

- c. Click Next.
- d. Specify the following information in the **Application Catalog page**(optional):
  - Selected language, Localized application name, User categories, User documentation, Link text, Privacy URL, Localized description, Keywords, Icon etc.
- e. Click Next.
- f. On the **Deployment Types** page of the Create Application Wizard. We can click **Add** to create a new deployment type or just skip to create it later, refer to step "**Create Deployment Type for VMware Tools Application**" below for details.

### **m**ware<sup>®</sup>

| 💼 Create Application Wizar                                                           | rd                                                                                                    | ×    |
|--------------------------------------------------------------------------------------|----------------------------------------------------------------------------------------------------|------|
| Deployment Ty                                                                        | pes                                                                                                    |      |
| General<br>General Information<br>Application Catalog<br>Deployment Types<br>Summary | Configure deployment types and the priority in which they will be applied for t application Deployment types include information about the installation method and the source files for this application. | his  |
| Progress                                                                             | Deployment types: Increase Priority Decrease Priority                                                                                                    |      |
| Completion                                                                           | Elter                                                                                                    | 0    |
|                                                                                      | Priorita Maria Tura Language                                                                                                    | ~    |
|                                                                                      | There are to show in this view                                                                                                    |      |
|                                                                                      |                                                                                                    |      |
|                                                                                      |                                                                                                    |      |
|                                                                                      |                                                                                                    |      |
|                                                                                      |                                                                                                    |      |
|                                                                                      |                                                                                                    |      |
|                                                                                      |                                                                                                    |      |
|                                                                                      |                                                                                                    |      |
|                                                                                      |                                                                                                    |      |
|                                                                                      |                                                                                                    |      |
|                                                                                      |                                                                                                    |      |
|                                                                                      |                                                                                                    |      |
|                                                                                      | Add Edit Conv Dele                                                                                                    | te   |
|                                                                                      | Pida Copy Doo                                                                                                    |      |
|                                                                                      |                                                                                                    |      |
|                                                                                      |                                                                                                    |      |
|                                                                                      | < <u>Previous</u> <u>Next</u> Summary Ca                                                                                                    | ncel |

g. Click **Next**, review the application information on the **Summary** page, and then complete the Create Application Wizard.

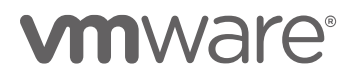

| 🛅 Create Application Wizard                                                                                    | i                                                                                                    | × |
|----------------------------------------------------------------------------------------------------|----------------------------------------------------------------------------------------------------|---|
| Summary                                                                                                    |                                                                                                    |   |
| General<br>General Information<br>Application Catalog<br>Deployment Types<br>Summary<br>Progress<br>Completion | Details:         General Information:         • Application name: VMware Tools 10.2.0         • Application name: VMware Tools 10.2.0         • Aubinistrator comments:         • Publisher: VMware         • Outware version: 10.2.0         • Optional reference:         Categories:         Owners:         • scomadmin         Support contacts:         • scomadmin         Application Catalog entries specified for the following languages:         • en-US |   |
|                                                                                                    | Deployment type names:         To change these settings, click Previous. To apply the settings, click Next.         < <u>Previous</u> <u>Next</u> > <u>Summary</u> Cancel                                                                                                    |   |

h. The new VMware Tools application appears in the **Applications** node of the Configuration Manager console.

| Folder Tools System Center Con                                               | figuration Manager (Connected to CHN - Beijing      | Site) (Evaluation, 131 days left)                                                           | - 🗆 ×                                                                                     |
|------------------------------------------------------------------------------|-----------------------------------------------------|---------------------------------------------------------------------------------------------|-------------------------------------------------------------------------------------------|
| Home Folder                                                                  | Create Prestaged Content File                       | Reinstate ⊜Copy<br>⊗Retire @Refresh<br>Type → Export ➤ Delete                               | nt<br>Move<br>Move<br>Move<br>Classify<br>Relationships<br>Relationships<br>Relationships |
| Software Library                                                             | Applications 1 items                                |                                                                                             | X Search Add Criteria •                                                                   |
| A CAPPlication Management                                                    | Icon Name                                           | Deployment T                                                                                | ypes Deployments Status                                                                   |
| License Information for Store Apps     Approval Requests     Gold Conditions | VMware Tools 10.2.0                                 |                                                                                             | •                                                                                         |
| Windows Sideloading Keys Physication Management Policies                     | Application Properties                              | Application Statistics                                                                      | Related Objects                                                                           |
| Assets and Compliance                                                        | Manufacturer: VMware<br>Superseded: No<br>Comments: | Devices with Installation<br>Failure:<br>Users with Application:<br>Users with Installation |                                                                                           |
| Monitoring                                                                   |                                                     | Failure:<br>Users with Catalog<br>Installations:<br>Last Update:                            |                                                                                           |
| Ready                                                                        | Summary Deployment Types Deployments                |                                                                                             |                                                                                           |

Create Deployment Type for VMware Tools Application

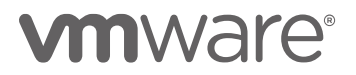

The following steps provide the details on how to create a deployment type for VMware Tools 10.2.0.

- 1. Start the Create Deployment Type Wizard
  - a. In the Configuration Manager console, click **Software** Library.
  - b. In the Software Library workspace, expand Application Management, and then click Applications.
  - c. Select the VMware Tools application 'VMware Tools 10.2.0' and then, on the **Home** tab, in the **Application** group, click **Create Deployment Type** to create a new deployment type for this application.

| Folder Tools System Center Conf                         | iguration Manager (Connected to CHN -                                                 | BeijingSite) (Evaluation, 131 days lef  | ft)              |                          | -   0   ×                          |
|---------------------------------------------------------|---------------------------------------------------------------------------------------|-----------------------------------------|------------------|--------------------------|------------------------------------|
| F Home Folder                                           |                                                                                       |                                         |                  |                          | ^ 🔞                                |
| Create<br>Feedback<br>Feedback<br>Sarches -<br>Feedback | Create Prestaged Content File<br>Revision History<br>Update Statistics<br>Application | Retire Refire<br>ment Type Export Dele  | te Deployment Mo | we Classify Relationship | Properties<br>s •<br>ps Properties |
| ← → ▼ 📰 \ → Software Library → Over                     | view   Application Management                                                         | Applications                            |                  |                          | - 2                                |
| Software Library <                                      | Applications 1 items                                                                  |                                         |                  |                          |                                    |
| 4 🔮 Overview                                            | Search                                                                                |                                         |                  | 🗙 🔎 Sean                 | h Add Criteria 🔻                   |
| A 🔛 Application Management                              | Icon Name                                                                             | A                                       | Deployment Types | Deployments Status       |                                    |
| Applications                                            | VMware Tools 10.2.0                                                                   |                                         | 0                | 0 Active                 |                                    |
| Packages     Approval Requests     Global Conditions    |                                                                                       |                                         |                  |                          |                                    |
| 🚝 App-V Virtual Environments                            | VMware Tools 10.2.0                                                                   |                                         |                  |                          | ~                                  |
| Number Sideloading Keys                                 | Application Properties                                                                | Application Statistic                   | 3                | Related Objects          |                                    |
|                                                         | Software Version: 10.2.0                                                              | Devices with App                        | lication:        | 🐻 Content Status         | =                                  |
| Assets and Compliance                                   | Manufacturer: VMwa<br>Superseded: No                                                  | e Devices with Inst<br>Failure:         | allation         |                          |                                    |
| Software Library                                        | Comments:                                                                             | Users with Applic<br>Users with Install | ation:<br>ation  |                          |                                    |
| Monitoring                                              |                                                                                       | Failure:<br>Users with Catalo           | g                |                          |                                    |
| Administration                                          |                                                                                       | Installations:<br>Last Update:          |                  |                          |                                    |
|                                                         | Summary Deployment Types Deploy                                                       | ments                                   |                  |                          | · · ·                              |
| Ready                                                   |                                                                                       |                                         |                  |                          |                                    |

#### 2. Manually specify the deployment information

- a. On the General page of the Create Deployment Type Wizard, select "Manually specify the deployment type information".
- b. In the **Type** field, select "Script Installer" from the dropdown list, otherwise the deployment may fail.

Note, SCCM supports MSI natively, but unfortunately VMware Tools installer is an executable file (.EXE) and we need to use the Script Installer type here.

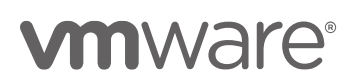

| 法 Create Deployment Type                  | Wizard           |                                                                                                | ×      |
|-------------------------------------------|------------------|------------------------------------------------------------------------------------------------|--------|
| General                                   |                  |                                                                                                |        |
| General<br>General Information<br>Content | Specify s        | ettings for this deployment type                                                               |        |
| Detection Method                          | Deployment       | types include information about the installation method and source files for this application. |        |
| Requirements<br>Dependencies              | Typ <u>e</u> :   | Script Installer                                                                               | ~      |
| Summary<br>Progress<br>Completion         |                  | n: Example: \\Server\Share\File                                                                | Browse |
|                                           | ( <u>M</u> anual | y specify the deployment type information                                                      |        |
|                                           |                  | < Previous Next > Summary                                                                      | Cancel |

- c. Click Next.
- d. On the General Information page, specify the deployment type Name as 'VMTools 10.2.0', an optional description, and the languages, and then click Next.

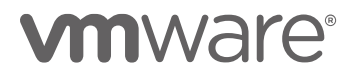

| 法 Create Deployment Type                                                                         | Wizard                                                                          |                                                                                                    | Х |
|--------------------------------------------------------------------------------------------------|---------------------------------------------------------------------------------|----------------------------------------------------------------------------------------------------|---|
| General Informa                                                                                  | tion                                                                            |                                                                                                    |   |
| General<br>General Information<br>Content<br>Detection Method<br>User Experience<br>Requirements | Specify general info<br>Applications can have any<br>specify how the content is | ormation for this deployment type<br>r number of deployment types. Deployment types include links to content and settings that<br>delivered. |   |
| Dependencies                                                                                     | Nam <u>e</u> :                                                                  | VMTools 10.2.0                                                                                                    |   |
| Summary                                                                                          | Administrator comments:                                                         | ^                                                                                                    |   |
| Progress                                                                                         |                                                                                 | ×                                                                                                    |   |
| Completion                                                                                       | Languages:                                                                      | Selegt                                                                                                    |   |
|                                                                                                  |                                                                                 | < Previous Next > Summary Cancel                                                                                                    |   |

#### 3. Specify Content for the Deployment Type

Specify the location of the VMware Tools installation files, along with the installation and uninstallation commands for VMware Tools.

- a. On the Content page of the Create Deployment Type Wizard, specify the following information:
  - **Content location**: Specify the location of VMware Tools installation files, or click Browse to choose the deployment type content folder.
  - Select the check box "Allow clients to share content with other clients on the same subnet"
  - Installation program: Specify VMware Tools installation program and parameters, for example: setup.exe /s /v/qn
  - **Installation start in**: Leave it empty, this field is optional.
  - Uninstall program: This field is also optional. We can specify VMware Tools uninstallation string here, for example "MsiExec.exe /I{766355C9-1851-4890-9C1F-9F043A43AFCE}".

Note, VMware Tools can be uninstalled in Windows Control Panel/Programs. If we want to uninstall it using Software Center (client agent of SCCM), we

## **m**ware<sup>®</sup>

need to configure this item. To get the uninstallation string, manually install the VMware Tools on a test machine first, and find the **UninstallString** in output of command:

"reg query

HKEY\_LOCAL\_MACHINE\Software\Microsoft\Windo ws\CurrentVersion\Uninstall\/s"

• Uninstall start in: Leave it empty, this field is optional.

| 🚵 Create Deployment Type                  | Wizard                                                                               |                                                                                                    | ×   |
|-------------------------------------------|--------------------------------------------------------------------------------------|----------------------------------------------------------------------------------------------------|-----|
| Content                                   |                                                                                      |                                                                                                    |     |
| General<br>General Information<br>Content | Specify information ab                                                               | out the content to be delivered to target devices                                                                                                    |     |
| Detection Method<br>User Experience       | Specify the location of the deploy devices. All the contents in the p                | ment type's content and other settings that control how content is delivered to targ<br>ath specified will be delivered.                                     | at  |
| Requirements                              | Content location:                                                                    | \\127.0.0.1\Source\VMTools\10.2.0 Browse                                                                                                    |     |
| Summary                                   | Persist content in the client of                                                     | ache                                                                                                    |     |
| Progress                                  | Allow clients to share conten                                                        | t with other clients on the same subnet                                                                                                    |     |
| Completion                                | This option allows clients that us<br>Content downloads from cloud-b<br>BranchCache. | e Windows BranchCache to download content from on-premises distribution points.<br>ased distribution points can always be shared by clients that use Windows |     |
|                                           | Specify the command used to ins                                                      | stall this content.                                                                                                    |     |
|                                           | Installation program:                                                                | setup.exe /s /v/qn Browse                                                                                                    |     |
|                                           | Installation start in:                                                               |                                                                                                    |     |
|                                           | Configuration Manager can remo                                                       | ve installations of this content if an uninstall program is specified below.                                                                                 |     |
|                                           | Uninstall pr <u>og</u> ram:                                                          | Browse                                                                                                    |     |
|                                           | Uninstall start in:                                                                  |                                                                                                    |     |
|                                           | Run installation and uninstall                                                       | program as 32-bit process on 64-bit clients.                                                                                                    |     |
|                                           |                                                                                      | < Previous Next > Summary Can                                                                                                    | cel |

- b. Click Next.
- 4. Configure Detection Methods to indicate whether the VMware Tools deployment type is already installed.
  - a. On the **Detection Method** page of the Create Deployment Type Wizard, select "Configure rules to detect the presence of this deployment type", and then click **Add Clause**.

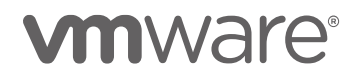

| 🚔 Create Deployment Type       | Wizard                                      |                                            |                                 | ×                    |
|--------------------------------|---------------------------------------------|--------------------------------------------|---------------------------------|----------------------|
| Detection Meth                 | od                                          |                                            |                                 |                      |
| General<br>General Information | Specify how this de                         | eployment type is detected                 |                                 |                      |
| Content                        |                                             |                                            |                                 |                      |
| Detection Method               | Specify how Configuration                   | Manager determines whether this deplo      | yment type is already present o | on a device. This    |
| User Experience                | detection occurs before the                 | e content is installed or when software in | nventory data is collected.     |                      |
| Requirements                   |                                             |                                            |                                 |                      |
| Dependencies                   | <ul> <li>Configure rules to dete</li> </ul> | ct the presence of this deployment type    |                                 |                      |
| Summary                        | Connector                                   | ( Clause                                   | )                               | Add <u>C</u> lause   |
| Progress                       |                                             |                                            |                                 | E <u>d</u> it Clause |
| Completion                     |                                             |                                            |                                 | Delete Clause        |
|                                |                                             |                                            |                                 | Delete Ciabae        |
|                                |                                             |                                            |                                 |                      |
|                                |                                             |                                            |                                 |                      |
|                                |                                             |                                            | •                               |                      |
|                                |                                             |                                            |                                 |                      |
|                                |                                             |                                            |                                 |                      |
|                                |                                             |                                            |                                 |                      |
|                                |                                             |                                            |                                 | Genue                |
|                                |                                             |                                            |                                 | Gr <u>o</u> up       |
|                                |                                             |                                            |                                 | Ungroup              |
|                                | <ul> <li>Use a custom script to</li> </ul>  | detect the presence of this deployment     | type:                           |                      |
|                                | Script type:                                |                                            |                                 | Edit                 |
|                                | Script length:                              |                                            |                                 |                      |
|                                |                                             |                                            |                                 |                      |
|                                |                                             |                                            |                                 |                      |
|                                |                                             | < Previous                                 | Next > Summ                     | Cancel               |
|                                |                                             | . Licitoda                                 |                                 |                      |

- b. In the **Detection Rule** dialog box, in the Setting type drop-down list, select "File System"
- c. Specify the file details to detect whether VMware Tools 10.2.0 is installed.
  - Type: select "File"
  - **Path**: fill in "%ProgramFiles%\VMWare\VMWare Tools\"
  - File or folder name: fill in "vmtoolsd.exe"
- d. Select the "The file system setting must exist on the target system to indicate presence of this application" check box
  - Property: select "Version"
  - **Operator**: select "Greater than or equal to" Note, VMware Tools doesn't support degrading, and we don't select "Equal to" here.
  - **Value**: fill in "10.2.0.1608" (right click on the .exe file, click properties->details to get the file version)

### 

| Specify the file or folder to detect this application.         Type:       File         Path:       ½ProgramFiles ¼\VMWare \VMWare Tools\       Browse         File or folder name:       vmtoolsd.exe       Image: Comparison of the file systems.         Image: This file or folder is associated with a 32-bit application on 64-bit systems.       The file system setting must exist on the target system to indicate presence of this application         Image: The file system setting must exist on the target system to indicate the presence of this application       Property:         Image: Operator:       Greater than or equal to       Image: Comparison of the file system                                                                                                    | Setting Type:                                                                                                    | File System                                                                                                    |        |
|----------------------------------------------------------------------------------------------------|----------------------------------------------------------------------------------------------------|----------------------------------------------------------------------------------------------------|--------|
| Type:       File         Path:       ½ProgramFiles¼\VMWare\VMWare Tools\       Browse         File or folder name:       vmtoolsd.exe       Image: Second Second Seco | Specify the file or fold                                                                                                    | er to detect this application.                                                                                                    |        |
| Path:       %ProgramFiles%\VMWare\VMWare Tools\       Browse         File or folder name:       vmtoolsd.exe       Image: Compare the system of the system of the system of the system of the system of the system of the system setting must exist on the target system to indigate presence of this application         Image: The file system setting must exist on the target system to indigate presence of this application       Image: Compare the system of the system of the s  | Typ <u>e</u> :                                                                                                    | File 🗸                                                                                                    |        |
| File or folder name:       vmtoolsd.exe <ul> <li>This file or folder is associated with a 32-bit application on 64-bit systems.</li> </ul> <ul> <li>The file system setting must exist on the target system to indigate presence of this application</li> <li>The file system setting must satisfy the following rule to ingicate the presence of this application</li> </ul> <ul> <li>The file system setting must satisfy the following rule to ingicate the presence of this application</li> <li>Property:</li> <li>Version</li> <li>Operator:</li> <li>Greater than or equal to</li> </ul>                                                                                                    | <u>P</u> ath:                                                                                                    | %ProgramFiles%\VMWare\VMWare Tools\ Browse                                                                                                    |        |
| This file or folder is associated with a 32-bit application on 64-bit systems. The file system setting must exist on the target system to indigate presence of this application The file system setting must satisfy the following rule to ingicate the presence of this application Prgperty: Version Operator: Greater than or equal to                                                                                                    | File or folder name:                                                                                                    | vmtoolsd.exe                                                                                                    |        |
| The file system setting must exist on the target system to indicate presence of this application The file system setting must satisfy the following rule to indicate the presence of this application Prgperty: Version Operator: Greater than or equal to                                                                                                    |                                                                                                    |                                                                                                    |        |
| Operator: Greater than or equal to                                                                                                    | ) The file system set                                                                                                    | ☐ This file or folder is associated with a 32-bit application on 64-bit systems.<br>tting must exist on the target system to indicate presence of this application                                                                                                    |        |
|                                                                                                    | <ul> <li>The file system set</li> <li>The file system set</li> <li>Property:</li> </ul>                                           | This file or folder is associated with a 32-bit application on 64-bit systems.  tting must exist on the target system to indicate presence of this application tting must satisfy the following rule to indicate the presence of this application Version                                      | ~      |
| Value: 10.2.0.1608                                                                                                    | <ul> <li>The file system set</li> <li>The file system set</li> <li>Property:</li> <li>Operator:</li> </ul>                        | This file or folder is associated with a 32-bit application on 64-bit systems.  Iting must exist on the target system to indicate presence of this application Iting must satisfy the following rule to indicate the presence of this application Version Greater than or equal to             | ~<br>~ |
|                                                                                                    | <ul> <li>The file system set</li> <li>The file system set</li> <li>Property:</li> <li>Operator:</li> <li><u>V</u>alue:</li> </ul> | This file or folder is associated with a 32-bit application on 64-bit systems.  tting must exist on the target system to indicate presence of this application tting must satisfy the following rule to indicate the presence of this application Version Greater than or equal to 10.2.0.1608 | ~ ~    |
|                                                                                                    | <ul> <li>The file system set</li> <li>The file system set</li> <li>Property:</li> <li>Operator:</li> <li><u>V</u>alue:</li> </ul> | This file or folder is associated with a 32-bit application on 64-bit systems.  tting must exist on the target system to indicate presence of this application tting must satisfy the following rule to indicate the presence of this application Version Greater than or equal to 10.2.0.1608 | ~ ~    |

e. Click Next.

#### 5. Specify User Experience Options

a. On the User Experience page of the Create Deployment Type Wizard, specify the following information:

- Installation behavior: select "Install for System if resource is device; otherwise install as user"
- Logon requirement: select "Whether or not a user is logged on"
- Installation program visibility: select "Normal"

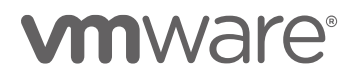

| 法 Create Deployment Type                                      | Wizard                                                                                     | :                                                                                                    | × |
|---------------------------------------------------------------|--------------------------------------------------------------------------------------------|----------------------------------------------------------------------------------------------------|---|
| User Experience                                               |                                                                                            |                                                                                                    |   |
| General<br>General Information<br>Content<br>Detection Method | Specify user experience settir                                                             | ngs for the application                                                                                                    |   |
| User Experience                                               | Installation behavior:                                                                     | Install for system if resource is device; otherwise install for user $\qquad \qquad \qquad \qquad \qquad \qquad \qquad \qquad \qquad \qquad \qquad \qquad \qquad \qquad \qquad \qquad \qquad \qquad \qquad$ |   |
| Requirements                                                  | Logon <u>r</u> equirement:                                                                 | Only when a user is logged on $\qquad \qquad \checkmark$                                                                                                    |   |
| Summary                                                       | Installation program visibility:                                                           | Nomal                                                                                                    |   |
| Progress                                                      |                                                                                            | Allow users to view and interact with the program installation                                                                                                    |   |
| Completion                                                    |                                                                                            |                                                                                                    |   |
|                                                               | Specify the maximum run time and estimate<br>estimated installation time displays to the u | ed installation time of the deployment program for this application. The<br>ser when the application installs.                                                                                              |   |
|                                                               | Maximum allowed run time (minutes):                                                        | 120                                                                                                    |   |
|                                                               | Estimated installation time (minutes):                                                     | 0                                                                                                    |   |
|                                                               |                                                                                            |                                                                                                    |   |
|                                                               |                                                                                            |                                                                                                    |   |
|                                                               |                                                                                            |                                                                                                    |   |
|                                                               |                                                                                            |                                                                                                    |   |
|                                                               |                                                                                            |                                                                                                    |   |
|                                                               |                                                                                            |                                                                                                    |   |
|                                                               |                                                                                            |                                                                                                    |   |
|                                                               |                                                                                            | < Previous Next > Summary Cancel                                                                                                    |   |

- b. Click Next.
- 6. Specify Requirements for VMware Tools Deployment Type. We can specify the conditions (Operating System version, disk space and so on) to install VMware Tools here.

Note, leave it as is unless we do have some special requirements. It may prevent the VMware Tools deployment on some client computers.

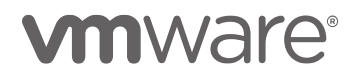

| 🗽 Create Deployment Type                            | Wizard                                                                                    |                                          |                                                                                    |                                                   | ×                        |
|-----------------------------------------------------|-------------------------------------------------------------------------------------------|------------------------------------------|------------------------------------------------------------------------------------|---------------------------------------------------|--------------------------|
| Requirements                                        |                                                                                           |                                          |                                                                                    |                                                   |                          |
| General<br>General Information<br>Content           | Specify installation re                                                                   | equirements                              | for this deployment type                                                           |                                                   |                          |
| Detection Method<br>User Experience<br>Requirements | Specify any requirements, su<br>can install this deployment ty<br>deployed to the device. | ch as hardware fe<br>be. Configuration I | atures or the operating system version,<br>Manager verifies that these requirement | that devices must have<br>ts are met before contr | ve before they<br>ent is |
| Dependencies                                        | Requirements:                                                                             |                                          |                                                                                    |                                                   |                          |
| Summary                                             | Dhas                                                                                      |                                          |                                                                                    |                                                   | 0                        |
| Progress                                            | Hiter                                                                                     | - ·                                      |                                                                                    |                                                   |                          |
| Completion                                          | Requirement Type                                                                          | Operator                                 | Values                                                                             |                                                   |                          |
|                                                     |                                                                                           |                                          |                                                                                    |                                                   |                          |
|                                                     |                                                                                           |                                          | A <u>d</u> d                                                                       | <u>E</u> dit                                      | Delețe                   |
|                                                     |                                                                                           |                                          | < <u>P</u> revious <u>N</u> ext >                                                  | <u>S</u> ummary                                   | Cancel                   |

7. Specify Dependencies for VMware Tools Deployment Type. We can define one or more deployment types from another application that must be installed before VMware Tools deployment type is installed.

Note, leave it as is unless we do have some special dependencies. The dependencies failure will impact the success of deployment.

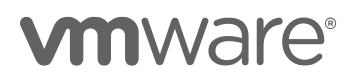

| 法 Create Deployment Type                  | Wizard                          |                            |                                  |                               | ×    |
|-------------------------------------------|---------------------------------|----------------------------|----------------------------------|-------------------------------|------|
| Dependencies                              |                                 |                            |                                  |                               |      |
| General<br>General Information<br>Content | Specify software de             | ependencies for th         | is deployment type               |                               |      |
| User Experience                           | Software dependencies an        | e deployment types that mu | st be installed before this depl | oyment type can be installed. |      |
| Requirements                              |                                 |                            |                                  |                               |      |
| Dependencies                              | Soft <u>w</u> are dependencies: |                            |                                  |                               |      |
| Summary                                   | Name                            | Application                | Deployment Type                  | Automatically Install         |      |
| Progress                                  |                                 |                            |                                  |                               |      |
| Completion                                |                                 |                            |                                  |                               |      |
|                                           |                                 |                            |                                  |                               |      |
|                                           |                                 |                            |                                  |                               |      |
|                                           |                                 |                            |                                  |                               |      |
|                                           |                                 |                            |                                  |                               |      |
|                                           |                                 |                            |                                  |                               |      |
|                                           |                                 |                            |                                  |                               |      |
|                                           |                                 |                            |                                  |                               |      |
|                                           |                                 |                            |                                  |                               |      |
|                                           |                                 |                            |                                  |                               |      |
|                                           |                                 |                            |                                  |                               |      |
|                                           |                                 |                            | 644                              | Edia Delet                    |      |
|                                           |                                 |                            | A <u>d</u> a                     | Ealt Deleg                    | e    |
|                                           |                                 |                            |                                  |                               |      |
|                                           |                                 | < <u>F</u>                 | erevious <u>N</u> ext >          | <u>S</u> ummary Car           | ncel |

- 8. Confirm the VMware Tools Deployment Type Settings and Complete the Wizard
  - a. On the **Summary** page, review the actions that the wizard will take. Click **Next**.

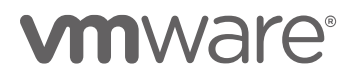

| 法 Create Deployment Type                                                                                                    | Wizard                                                                                                    | ×   |
|----------------------------------------------------------------------------------------------------|----------------------------------------------------------------------------------------------------|-----|
| Summary                                                                                                    |                                                                                                    |     |
| General<br>General Information<br>Content<br>Detection Method<br>User Experience<br>Requirements<br>Dependencies<br>Summary<br>Progress<br>Completion | Details:         Description         Amme: VMTools 10.2.         Amme: VMTools 10.2.         Technology. Script Installer         Animistrator comments:         Brainistrator comments:         Content location: (\127.0.0.1Source/VMTools\10.2.0.         Persist in client cache: No         Posted peer content distribution: Yes         Blabled peer coper content distribution: Yes         Blabled peer coper content distribution: Yes         Installation program: setup.exe /s /v/qi         Mainator Construction: Nature:         Details:         Details         Ontent location: (\127.0.0.1Source/VMTools\10.2.0.         Persist in client cache: No         Postel peer content distribution: Yes         Installation program: setup.exe /s /v/qi         Blable peer Content distribution: Yes         Distribution program: setup.exe /s /v/qi         Installation program: setup.exe /s /v/qi         Dig mequirement:         Dig mequirement:         Dig mequirement:         Dig mequirements:         Dig mequirements:         Dig mequirements:         Dig mequirements:         Dig mequirements:         Dig mequirements:         Dig meruirements:         Dig |     |
|                                                                                                    | < <u>P</u> revious <u>Next</u> > <u>Summary</u> Can                                                                                                    | cel |

b. After the Progress page of the wizard finishes, review the actions that the wizard took, and then click Close.

### **m**ware<sup>®</sup>

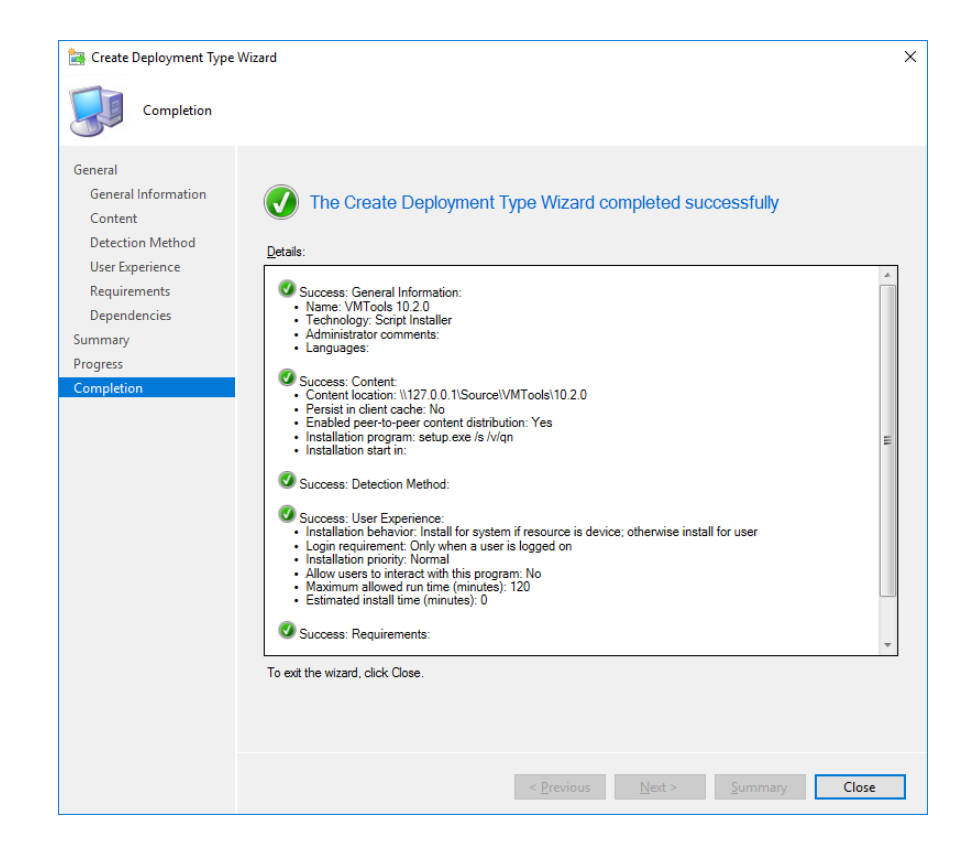

#### **Distribute the VMware Tools Application**

The following steps provide details on how to distribute the VMware Tools application.

#### 1. Start the Distribute Content Wizard

- a. In the Configuration Manager console, click **Software** Library.
- b. In the **Software Library** workspace, expand **Application Management**, and then click **Applications**.
- c. In the Applications list, select the VMware Tools application that you want to deploy. Then, in the **Home** tab, in the **Deployment** group, click **Distribute Content**.

### 

| Folder Tools System Center Con                                                  | figuration Manager (Connected to ( | CHN - BeijingSite) (Eval            | uation, 131 days left)     |                                |                           |        |               | -                     |                |
|---------------------------------------------------------------------------------|------------------------------------|-------------------------------------|----------------------------|--------------------------------|---------------------------|--------|---------------|-----------------------|----------------|
| Home Folder                                                                     |                                    |                                     |                            |                                |                           |        |               |                       | ^ 🔞            |
| i 🖉 💆 🐉                                                                         | Create Prestaged Content File      | - 🛅 💄                               | Reinstate Copy             | - II -                         |                           |        |               | <b>1</b>              |                |
| Create Feedback Saved Manage Access<br>Searches Accounts                        | Update Statistics                  | Create<br>Deployment Type           | Export X Delete            | Simulate Dep<br>Deployment     | loy Distribute<br>Content | Move   | Classify Rel  | View<br>lationships • | Properties     |
| Feedback Search                                                                 | Applicati                          | ion                                 |                            | Deployr                        | ment                      | Move   | Re            | elationships          | Properties     |
| 🗲 🔶 👻 🔝 🔪 Software Library 🔸 Ove                                                | rview      Application Management  | nt <ul> <li>Applications</li> </ul> |                            |                                |                           |        |               |                       | - 2            |
| Software Library                                                                | Applications 1 items               |                                     |                            |                                |                           |        |               |                       |                |
| 4 🧬 Overview                                                                    | Search                             |                                     |                            |                                |                           |        | ×P            | Search                | Add Criteria 🔻 |
| <ul> <li>Application Management</li> </ul>                                      | Icon Name                          | *                                   | 0                          | Deployment Types               | Deployments               | Status |               |                       |                |
| Applications                                                                    | VMware Tools 10.2.0                |                                     |                            | 1                              | 0                         | Active |               |                       |                |
| [4] Global Conditions<br>App-V Virtual Environments<br>Windows Sideloading Keys | VMware Tools 10.2.0                |                                     | Application S              | itatistics                     |                           | Re     | lated Objects |                       |                |
| Polication Management Policies                                                  | Software Version:                  | 10.2.0                              | Devices wi                 | th Application: 0              |                           |        | 🐻 Content S   | Status                |                |
| E Assets and Compliance                                                         | Manufacturer:<br>Superseded:       | VMware<br>No                        | Devices wi<br>Failure:     | th Installation<br>0           |                           |        |               |                       | -              |
| Software Library                                                                | Comments:                          |                                     | Users with<br>Users with   | Application: 0<br>Installation |                           |        |               |                       | _              |
| Monitoring                                                                      |                                    |                                     | Failure:<br>Users with     | 0<br>Catalog                   |                           |        |               |                       |                |
| Administration                                                                  |                                    |                                     | Installation<br>Last Updat | is 0<br>e                      |                           |        |               |                       |                |
|                                                                                 | Summary Deployment Types           | Deployments                         |                            |                                |                           |        |               |                       |                |
| Ready                                                                           |                                    |                                     |                            |                                |                           |        |               |                       |                |

#### 2. Specify the Distribute Content.

- a. On the General page of the Distribute Content Wizard, then click **Next**.
- b. Review the content to distribute, and click **Next**.

| 蹖 Distribute Content Wizard                |                                                                                                    | х |
|--------------------------------------------|----------------------------------------------------------------------------------------------------|---|
| General                                    |                                                                                                    |   |
| General<br>Content                         | Review selected content                                                                                        |   |
| Content Destination<br>Summary<br>Progress | You have selected the following content for distribution.                                                      |   |
| Completion                                 | Content: VMware Tools 10.2.0                                                                                   |   |
|                                            |                                                                                                    |   |
|                                            |                                                                                                    |   |
|                                            |                                                                                                    |   |
|                                            | Some content might have associated dependencies that must be installed before the content can be<br>installed. |   |
|                                            | ✓ Detect associated content dependencies and add them to this distribution                                     |   |
|                                            | Concel                                                                                                    | _ |
|                                            | Cancel                                                                                                    |   |

c. Specify the content destination, click Add.

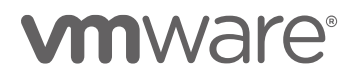

| 🛃 Distribute Content Wizard               | rd ×                                                                                                    |
|-------------------------------------------|----------------------------------------------------------------------------------------------------|
| Content Destina                           | ation                                                                                                    |
| General<br>Content<br>Content Destination | Specify the content destination                                                                                                    |
| Summary<br>Progress<br>Completion         | Content will be distributed to the following distribution points, distribution point groups, and the<br>distribution point groups that are currently associated with collections. |
|                                           | Content destination:                                                                                                    |
|                                           | Filter DAdd 🔻                                                                                                    |
|                                           | Name Description Associations Remove                                                                                                    |
|                                           | There are no items to show in this view.                                                                                                    |
|                                           | < <u>P</u> revious <u>N</u> ext > <u>Summary</u> Cancel                                                                                                    |

d. On the page of **Add Distribute Points**, choose the Distribute Points which will hold the content. Click **OK**.

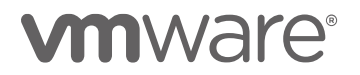

| Add Distribution Points                               |                     |             | ×      |
|-------------------------------------------------------|---------------------|-------------|--------|
| Select distribution points that will host this conten | t.                  |             |        |
| Available distribution points.                        |                     |             | Q      |
| Name                                                  | Type<br>On-premises | Description |        |
|                                                       |                     | ОК          | Cancel |

- e. Click Next.
- f. On the Summary page, review the setting. Click Next.
- g. After the Progress page of the wizard finishes, review the actions that the wizard took, and then click **Close**.

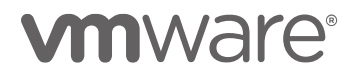

| Distribute Content Wizard<br>Completion                                        |                                                                                                    | × |
|--------------------------------------------------------------------------------|----------------------------------------------------------------------------------------------------|---|
| General<br>Content<br>Content Destination<br>Summary<br>Progress<br>Completion | Details:         Content (1):<br>• VMware Tools 10.2.0         Dependencies (1):<br>• VMware Tools 10.2.0         Collections (0):<br>Distribution point groups (0):         Distribution points (1):<br>• SCCMSERVER.VMTOOLSQE.COM |   |
|                                                                                | < <u>P</u> revious <u>N</u> ext > <u>S</u> ummary <b>Close</b>                                                                                                    |   |

#### **Deploy the VMware Tools Application**

The following steps provide details on how to deploy the VMware Tools application.

#### 1. Start the Deploy Software Wizard

- a. In the Configuration Manager console, click **Software** Library.
- b. In the Software Library workspace, expand Application Management, and then click **Applications**.
- c. In the Applications list, select the "VMware Tools 10.2.0" application. Then, in the **Home** tab, in the **Deployment** group, click **Deploy**.

### 

| Folder Tools System Center Cont                                                                            | figuration Manager (Connected to                                                  | CHN - BeijingSite) (Eva              | uation, 131 days left)                                                                         |                                                                                             |                                   |                  | -                                        | I ×                      |
|----------------------------------------------------------------------------------------------------|-----------------------------------------------------------------------------------|--------------------------------------|------------------------------------------------------------------------------------------------|---------------------------------------------------------------------------------------------|-----------------------------------|------------------|------------------------------------------|--------------------------|
| Feedback Search Manage Access<br>Accounts                                                                  | Create Prestaged Content File<br>Revision History<br>Dpdate Statistics<br>Applica | Create<br>Deployment Type            | Reinstate Copy<br>Retire Refresh<br>Export Delete                                              | Simulate<br>Deployment<br>Deployment                                                        | loy Distribute<br>Content<br>ment | Move<br>Move     | View<br>Relationships •<br>Relationships | Properties<br>Properties |
| ← → ▼ 📰 \ → Software Library → Ove                                                                         | rview      Application Managem                                                    | ent <ul> <li>Applications</li> </ul> |                                                                                                |                                                                                             |                                   |                  |                                          | - 2                      |
| Software Library Software Library                                                                          | Applications 1 items Search Con Name VMware Tools 10.2.0                          | *                                    | D                                                                                              | eployment Types<br>I                                                                        | Deployments<br>0                  | Status<br>Active | C Search                                 | Add Criteria 🔻           |
| Apper Virtual Environments     Windows Sideloading Keys     Endots Annual Annual Annual Statement Policies | VMware Tools 10.2.0<br>Application Properties                                     |                                      | Application S                                                                                  | tatistics                                                                                   |                                   | Related O        | bjects                                   |                          |
| Assets and Compliance     Software Library     Monitoring     Ci. Administration                           | Software Version:<br>Manufacturer:<br>Superseded:<br>Comments:                    | 10.2.0<br>VMware<br>No               | Devices wit<br>Devices wit<br>Failure:<br>Users with<br>Failure:<br>Users with<br>Installation | h Application: 0<br>h Installation 0<br>Application: 0<br>Installation 0<br>Catalog<br>s: 0 |                                   | 🐻 Cor            | ntent Status                             |                          |
|                                                                                                    | Summary Deployment Types                                                          | Deployments                          | Last Updat                                                                                     | 8                                                                                           |                                   |                  |                                          |                          |

#### 2. Specify the general information for the deployment

- a. On the General page of the Deploy Software Wizard, specify the following information, and then click **Next**.
  - **Software**: It displays the VMware Tools 10.2.0 application to deploy by default. We can click **Browse** to change if necessary.
  - **Collection**: Click **Browse** to select the collection to deploy the VMware Tools application to.

| Deploy Software Wizard                                                                                                    |                                                                |                                                                                                    | ×                         |
|----------------------------------------------------------------------------------------------------|----------------------------------------------------------------|----------------------------------------------------------------------------------------------------|---------------------------|
| General                                                                                                    |                                                                |                                                                                                    |                           |
| General<br>Content<br>Deployment Settings<br>Scheduling<br>User Experience<br>Alerts<br>Summary<br>Progress<br>Completion | Specify general<br>Software:<br>Cglection:<br>Use default dist | al information for this deployment           VMware Tools 10.2.0           TestClientDevices           tribution point groups associated to this collection           istribute content for dependencies | Browse<br>Bro <u>w</u> se |
|                                                                                                    | <u>Comments</u> (optional                                      | ):                                                                                                    |                           |
|                                                                                                    | L                                                              | d Braviour Next N                                                                                                    | Summany                   |
|                                                                                                    |                                                                | < <u>Previous</u> <u>N</u> ext >                                                                                                    | Cancel                    |

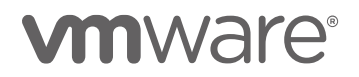

- b. On the Content page of the Wizard, click Next.
- c. On the Deployment Settings page of the Deploy Software Wizard, specify the following information, and click **Next** 
  - Action: select Install.
  - Purpose: select Required if you want VMware Tools deployed automatically, or select Available to let client user to install it on demand.

| Deploy Software Wizard                    |            |                                                  |                             | ×           |
|-------------------------------------------|------------|--------------------------------------------------|-----------------------------|-------------|
| Deployment Set                            | tings      |                                                  |                             |             |
| General<br>Content<br>Deployment Settings | Specify se | ttings to control how this softw                 | vare is deployed            |             |
| Scheduling                                | Action:    | Install                                          | ~                           |             |
| User Experience<br>Alerts                 | Purpose:   | Available                                        | ~                           |             |
| Summary<br>Progress<br>Completion         | Require a  | dministrator approval if users request this appl | lication                    |             |
|                                           |            | < <u>P</u> revious                               | <u>N</u> ext > <u>S</u> umr | nary Cancel |

d. On the Scheduling page of the Deploy Software Wizard, configure when VMware Tools will be made available or deployed. And then click **Next**.

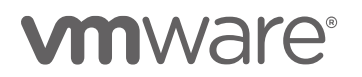

| 🜩 Deploy Software Wizard                                                                                                  |                                                                                                    | × |
|----------------------------------------------------------------------------------------------------|----------------------------------------------------------------------------------------------------|---|
| Scheduling                                                                                                    |                                                                                                    |   |
| General<br>Content<br>Deployment Settings<br>Scheduling<br>User Experience<br>Alerts<br>Summary<br>Progress<br>Completion | Specify the schedule for this deployment         This application will be available as soon as possible by default. If this application should be made available at a different time, change the availability time to the desired UTC time.         Time based on:       UTC         Schedule the application to be available at:         12/ 5/2017       ▼         7:39 AM |   |
|                                                                                                    | < <u>P</u> revious <u>N</u> ext > <u>S</u> ummary Cancel                                                                                                    |   |
|                                                                                                    |                                                                                                    |   |

e. On the User Experience page of the Deploy Software Wizard, we can specify information about how users can interact with the application installation. Leave it as is and click **Next**.

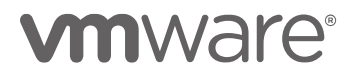

| 🜩 Deploy Software Wizard |                                                           |                                                                                             | х |  |  |
|--------------------------|-----------------------------------------------------------|---------------------------------------------------------------------------------------------|---|--|--|
| User Experience          |                                                           |                                                                                             |   |  |  |
| General                  | Specify the user expe                                     | prience for the installation of this software on the selected                               |   |  |  |
| Content                  | devices                                                   |                                                                                             |   |  |  |
| Deployment Settings      |                                                           |                                                                                             |   |  |  |
| Scheduling               | C                                                         | - factoria dan la const                                                                     |   |  |  |
| User Experience          | Specify user experience setting                           | ig for this deployment                                                                      | _ |  |  |
| Alerts                   | User notifications:                                       | Display in Software Center, and only show notifications for computer restarts $\qquad \sim$ | / |  |  |
| Summary                  |                                                           |                                                                                             |   |  |  |
| Progress                 | When the installation deadline<br>window:                 | e is reached, allow the following activities to be performed outside the maintenance        |   |  |  |
| Completion               |                                                           |                                                                                             |   |  |  |
|                          | Software Installation                                     |                                                                                             |   |  |  |
|                          | System restart (if required to complete the installation) |                                                                                             |   |  |  |
|                          | Write filter handling for Windows Embedded devices        |                                                                                             |   |  |  |
|                          | Commit changes at d                                       | eadline or during a maintenance window (requires restarts)                                  |   |  |  |
|                          | If this option is not se                                  | lected, content will be applied on the overlay and committed later.                         |   |  |  |
|                          |                                                           |                                                                                             |   |  |  |
|                          |                                                           |                                                                                             |   |  |  |
|                          |                                                           |                                                                                             |   |  |  |
|                          |                                                           |                                                                                             |   |  |  |
|                          |                                                           |                                                                                             |   |  |  |
|                          |                                                           |                                                                                             |   |  |  |
|                          |                                                           |                                                                                             |   |  |  |
|                          |                                                           |                                                                                             |   |  |  |
|                          |                                                           | < Previous Next > Summary Cancel                                                            |   |  |  |

f. Alerts options. Leave it as is. And then click Next.

### 3. Confirm the VMware Tools Deployment Settings and Complete the Wizard

a. On the Summary page of the Deploy Software Wizard, review the actions that will be taken by this deployment, and then click **Next**.

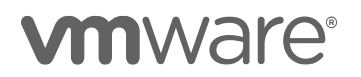

| Deploy Software Wizard                                                                                         |                                                                                                    | × |
|----------------------------------------------------------------------------------------------------|----------------------------------------------------------------------------------------------------|---|
| Summary                                                                                                    |                                                                                                    |   |
| General<br>Content<br>Deployment Settings<br>Scheduling<br>User Experience<br>Alerts<br>Progress<br>Completion | Confirm the settings for this new deployment         Detail:         Detail:         Deta | * |
|                                                                                                    |                                                                                                    |   |

b. After the Progress page of the wizard finishes, review the actions that the wizard took, and then click **Close**.

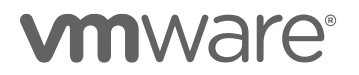

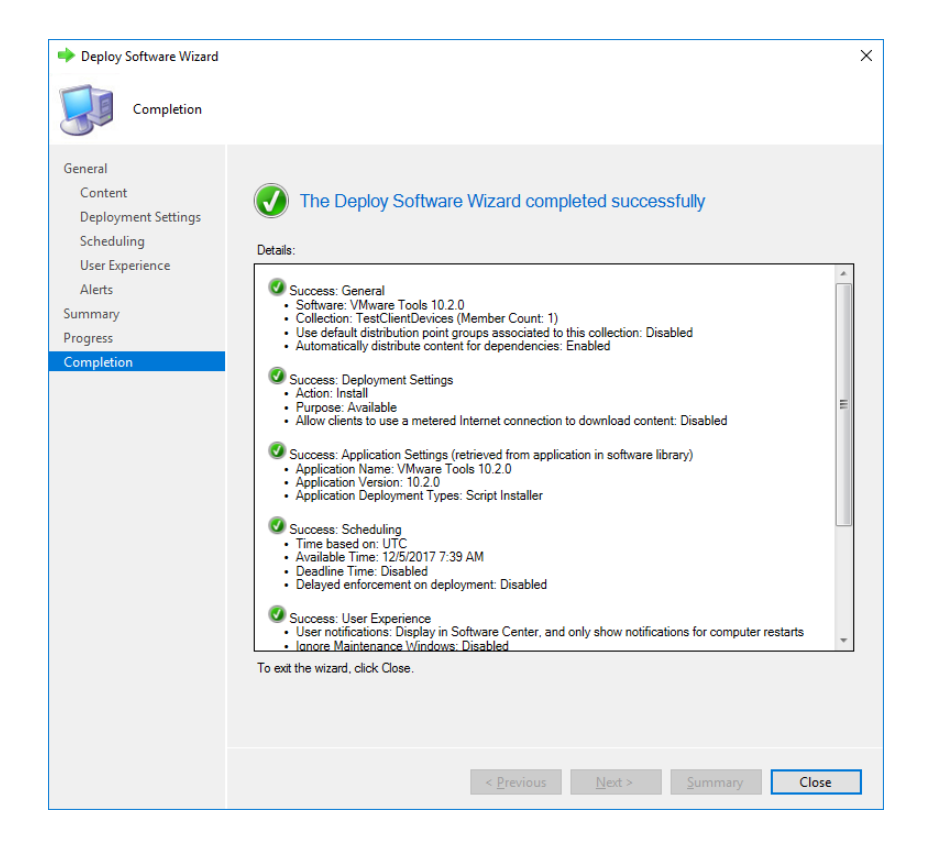

#### VMware Tools deployment on Client Computer

The following steps provide details to verify the VMware Tools application is deployed to client computers.

- 1. Install VMware Tools in the client agent application Software Center
  - a. In the Software Center windows, click Applications.
  - b. Select the software "VMware Tools 10.2.0".
  - c. Click **INSTALL** to start VMware Tools installation.

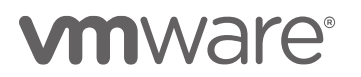

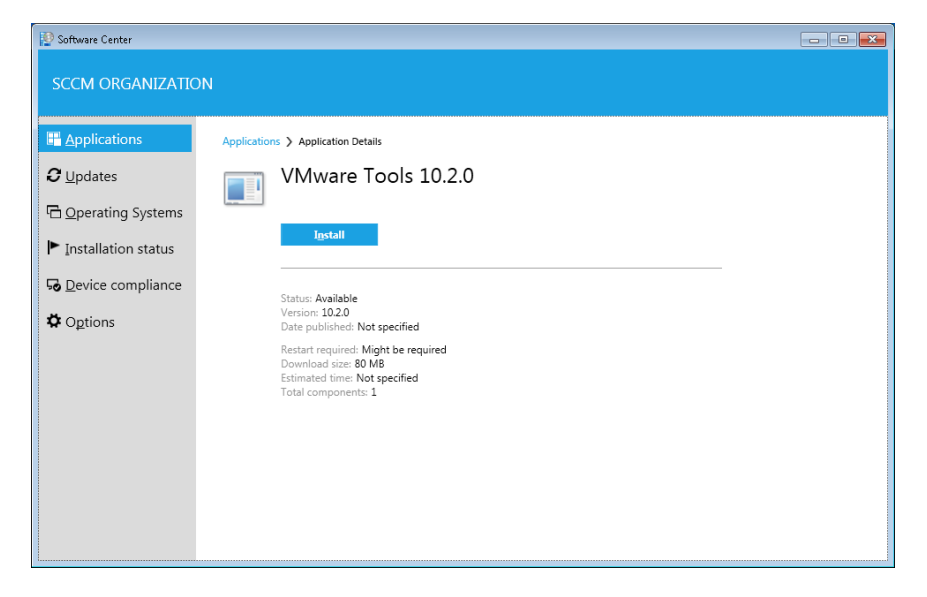

d. After VMware Tools installation finishes and OS restarts, open **Software Center** and click **Installation Status.** Verify VMware Tools 10.2.0 is installed.

| 😰 Software Center   |                       |                                     |              |                                    |
|---------------------|-----------------------|-------------------------------------|--------------|------------------------------------|
| SCCM ORGANIZATION   | I.                    |                                     |              |                                    |
| Applications        | <u>F</u> ilter: All 👻 | Sort by: Application name: A to Z 🔹 | SEARCH       | Q                                  |
| <i>C</i> Updates    |                       |                                     | Open the Ap  | olication <u>C</u> atalog web site |
| Constanting Systems | NAME                  | PUBLISHER                           | INSTALL DATE | STATUS                             |
| - Operating systems | VMware Tools 10.2.0   | VMware                              | 12/6/2017    | Installed                          |
| Installation status |                       |                                     |              |                                    |
| G Device compliance |                       |                                     |              |                                    |
| Options             |                       |                                     |              |                                    |
|                     |                       |                                     |              |                                    |
|                     |                       |                                     |              |                                    |
|                     |                       |                                     |              |                                    |
|                     |                       |                                     |              |                                    |
|                     |                       |                                     |              |                                    |
|                     |                       |                                     |              |                                    |
|                     |                       |                                     |              |                                    |
|                     |                       |                                     |              |                                    |
|                     |                       |                                     |              |                                    |

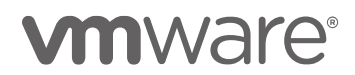

\_\_\_\_\_

#### Frequently Asked Questions

#### 1. How to check if the deployment is completed?

- The following steps provide details to check the deployment status:
- 1) In the Configuration Manager console, click **Monitoring**.
- 2) In the **Monitoring** workspace, expand **Overview**, and then click **Deployments**.
- 3) Select the VMware Tools application to view status, and refer to **Completion Statistics** for details.

### 2. Why is VMware Tools not installed on client computers after deployment?

The following steps provide details for trouble shooting:

- Ensure the client computers is active In the Configuration Manager console, click Asserts and Compliance -> Overview -> Devices to check status of client computers
- Check the schedule setting when the application becomes available.
   Refer to step "Specify the general information for the deployment" for details.
- Check the detection rule setting if the file path and version of vmtoolsd.exe are correct.
   Refer to step "Configure Detection Methods to indicate whether the VMware Tools deployment type is already installed" for details.
- Check the cache directory(C:\Windows\ccmcache) on client computers to ensure the VMware Tools installation files are downloaded to localhost.
  - If yes, check the installation command by executing it on a test computer manually.
  - If not, double check items 1)-3) above.

### 3. What happens if I deployed multi versions of VMware Tools applications?

The highest version of VMware Tools will be installed finally.

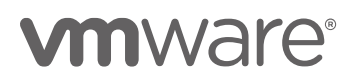